### For Formuler Z8, Z10, Z10 PRO

Step 1. Connect Power, HDMI and if your internet modem is close to TV then connect as well Internet cable if not then Connect WIFI if you not using direct connection with modem (skip the step if you are not on WIFI)

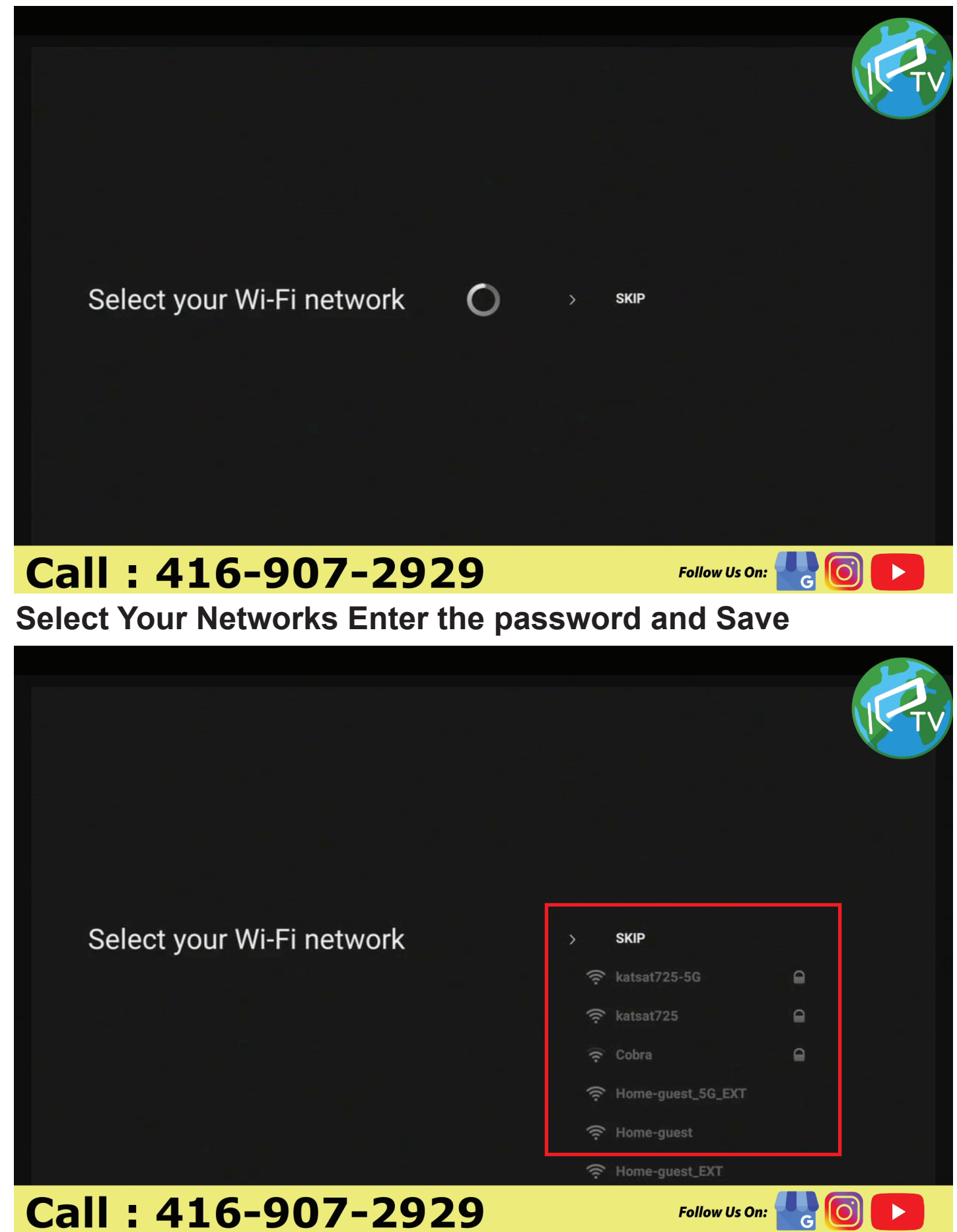

### **Connected To Network , Press OK**

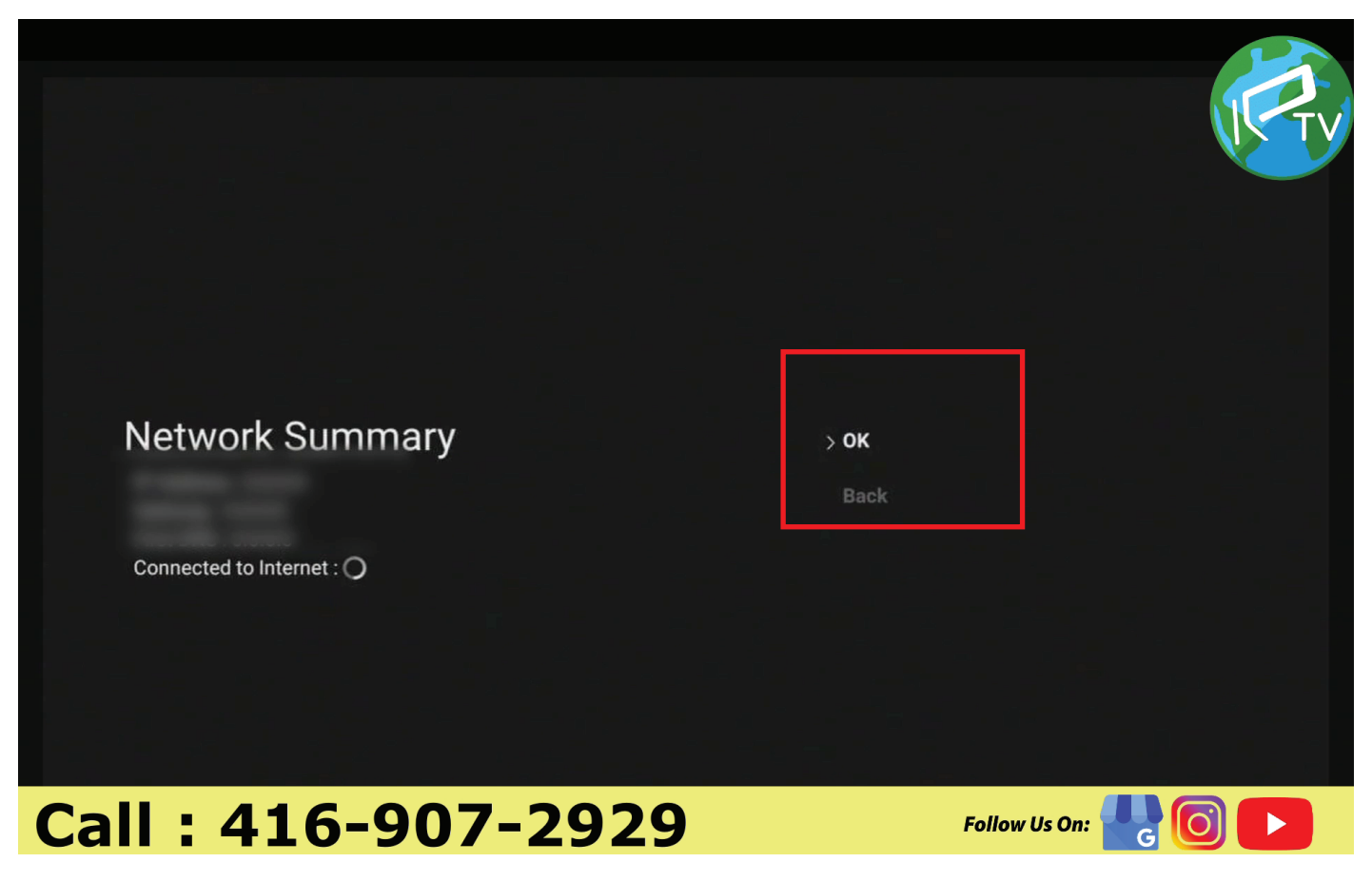

#### Please select your Region.

|          | Select region and area | Africa              |
|----------|------------------------|---------------------|
|          |                        | America             |
| $\smile$ |                        | Asia                |
|          |                        | Atlantic            |
|          |                        | Australia           |
|          |                        | Brazil              |
|          |                        | Canada              |
|          |                        | Chile               |
| Call     | 416-007-2020           | Follow Us On: 🖳 👩 💽 |

### Please select your Time Zone.

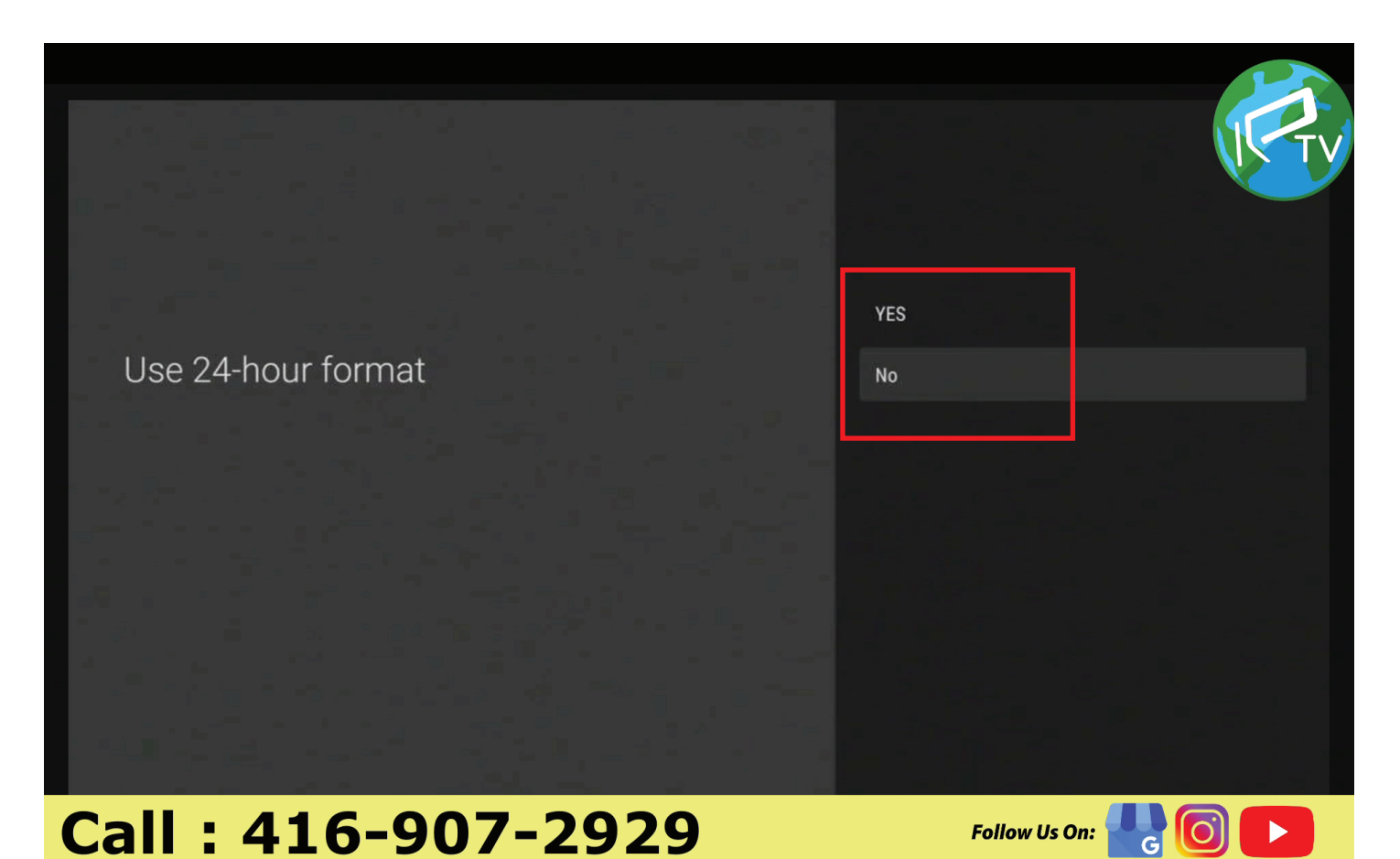

### Please select your date format

| Choose date format | 12/31/2021               |  |
|--------------------|--------------------------|--|
|                    | 31/12/2021<br>2021/12/31 |  |
|                    |                          |  |
|                    |                          |  |

# Call: 416-907-2929

Follow Us On:

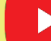

### **Setup Completed**

Setup completed!

COMPLETE

# Call: 416-907-2929

#### Checking For Updates.

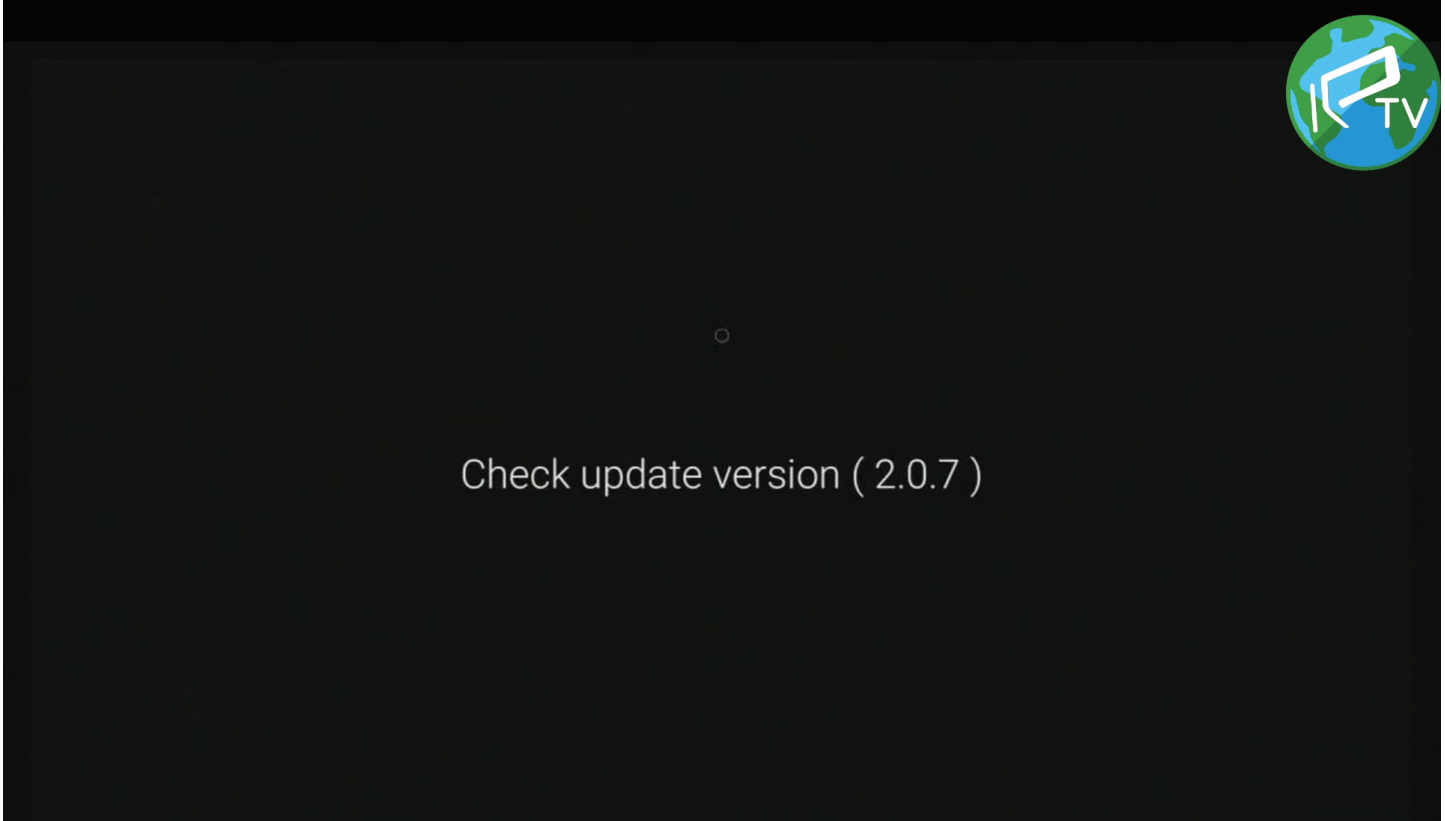

# Call: 416-907-2929

Follow Us On:

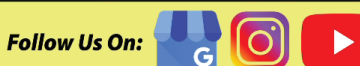

### Screen Comes Up Select Software Update

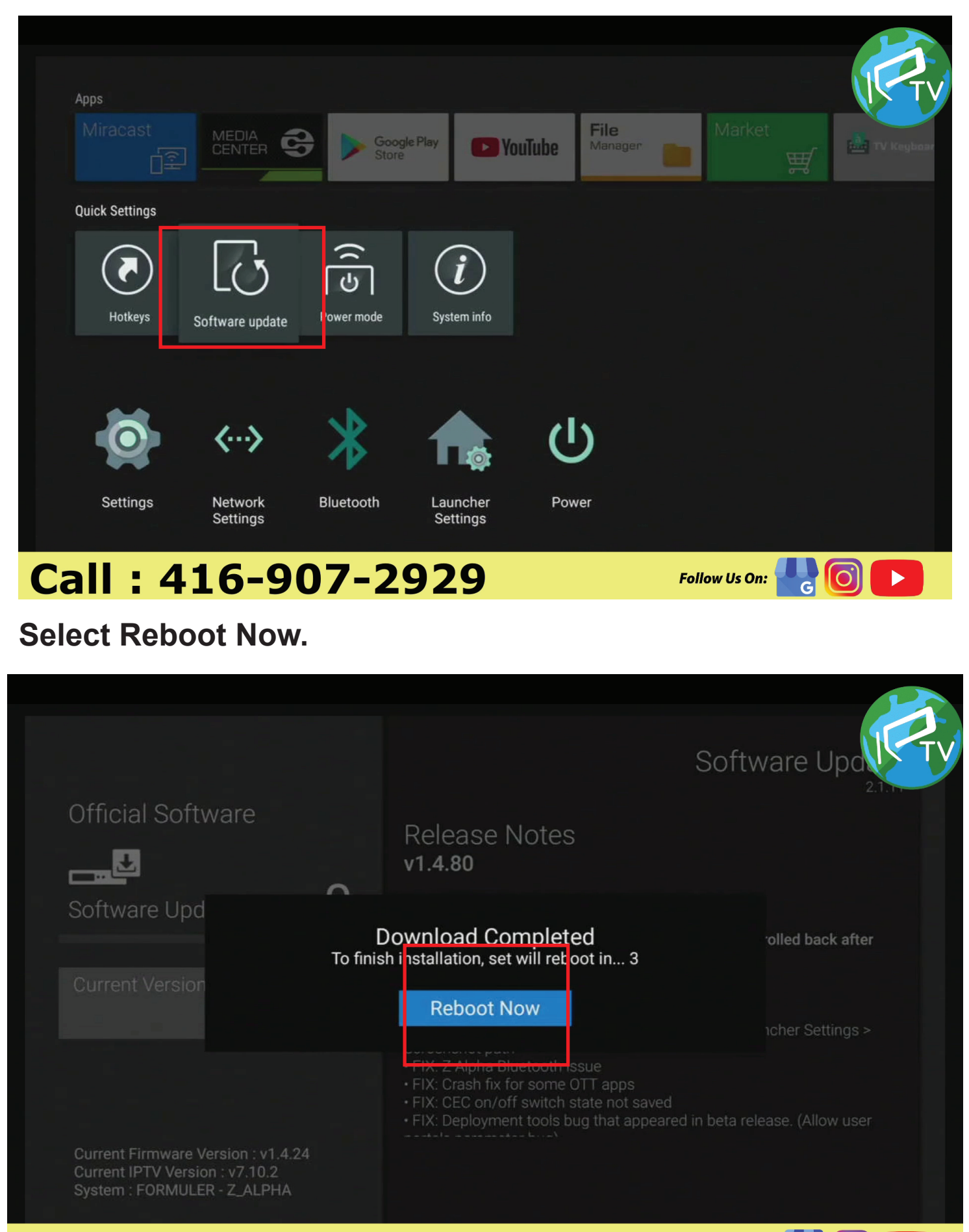

Follow Us On:

## Call: 416-907-2929

### Select My tv online

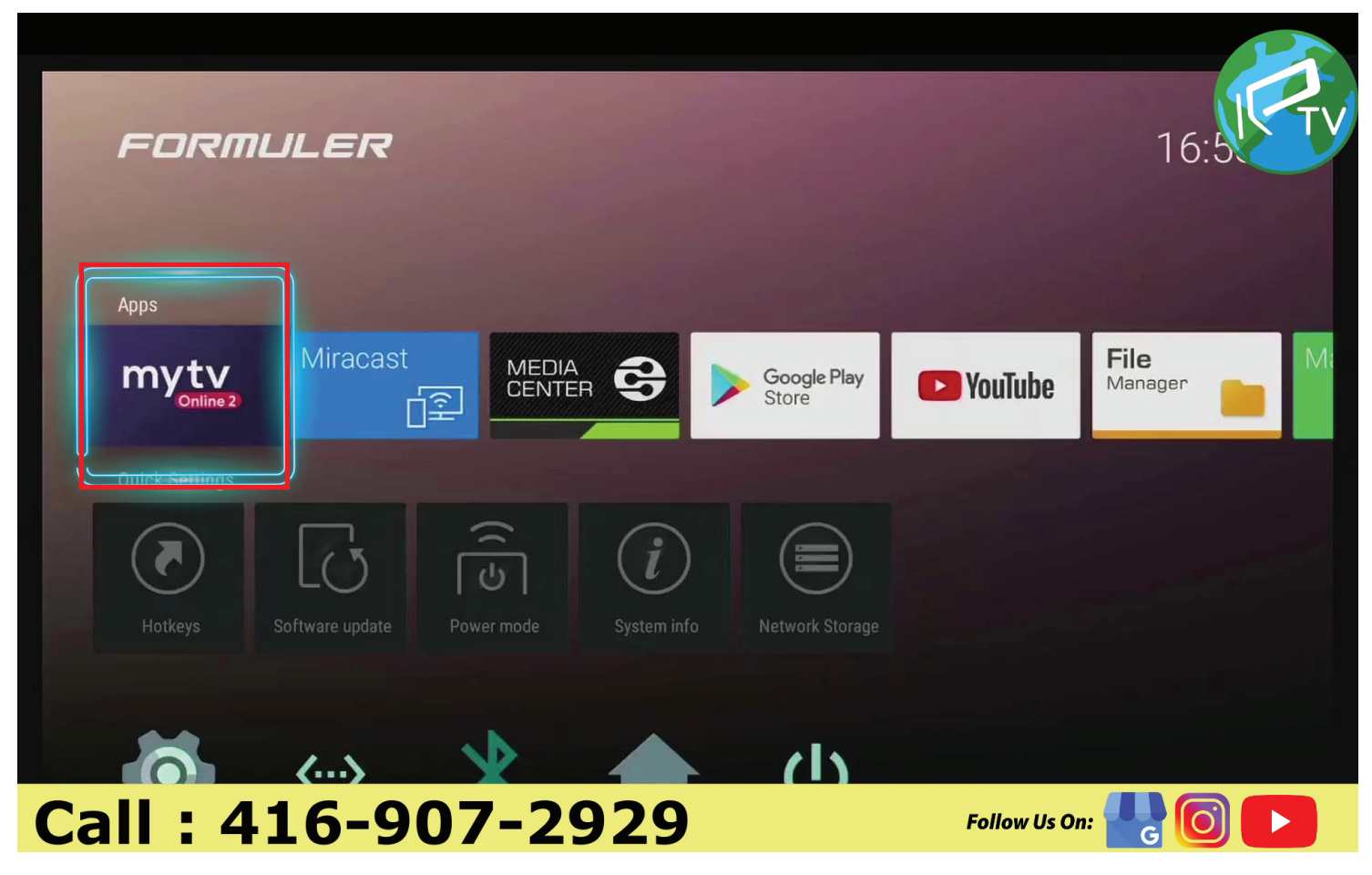

### **Add Portal**

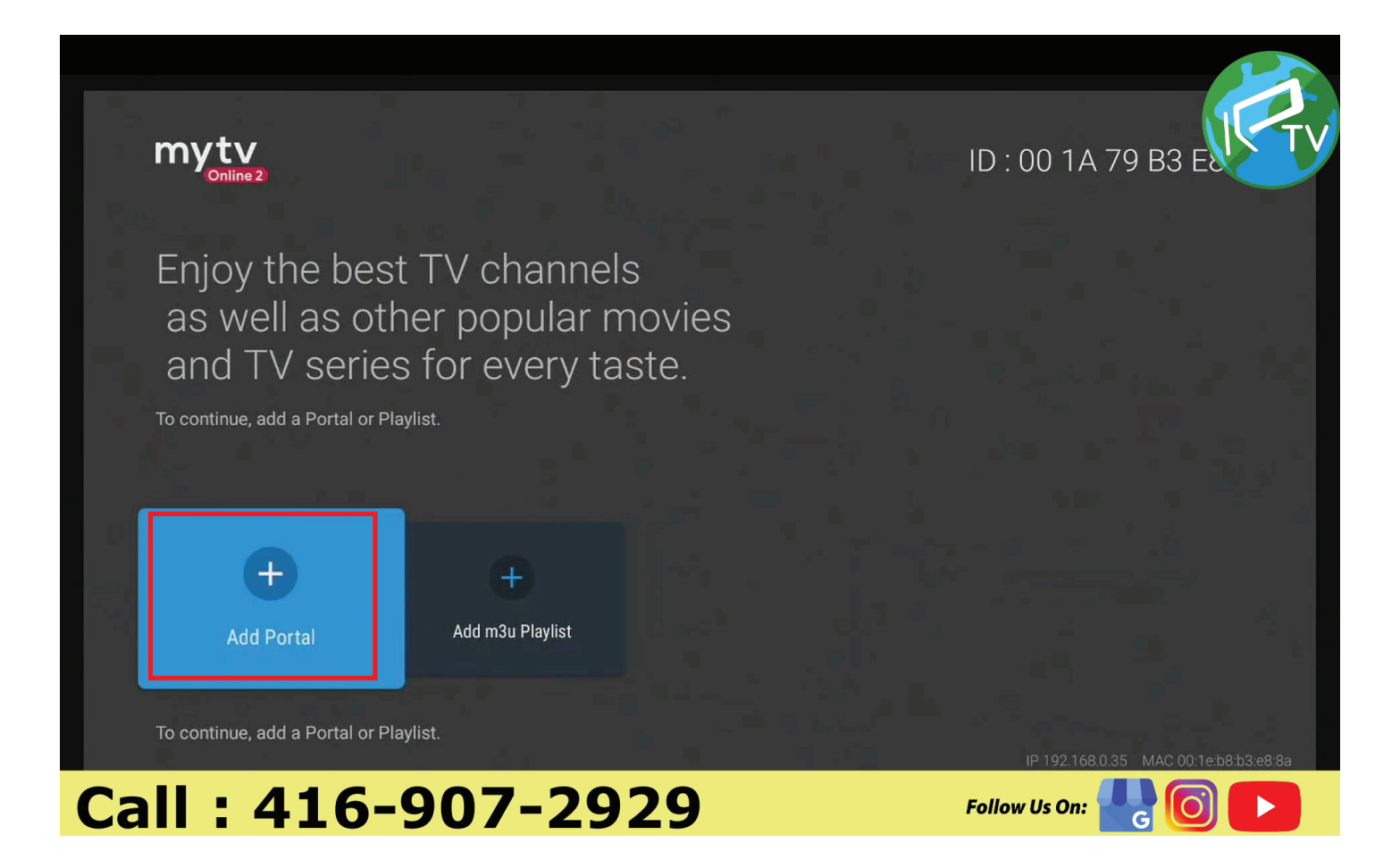

## You can Put Any name

| 5                  | Add Pc     | ortal |   |               |    |   |   |   |   | ICTV |
|--------------------|------------|-------|---|---------------|----|---|---|---|---|------|
| Portal Nickname    |            |       |   |               | _  |   |   |   |   |      |
|                    | Portal URL |       |   |               |    |   | ø |   |   |      |
|                    |            |       |   | Login require | d? |   |   |   |   |      |
|                    |            |       |   | EPG Mo        | de |   |   |   |   |      |
| q                  | w          | е     | r | t             | у  | u | i | ο | р |      |
| а                  | s          | d     | f | g             | h  | j | k | 1 |   |      |
|                    | z          | x     | С | v             | b  | n | m | , | ? |      |
| ?123               | <b>→</b>   | /     |   |               |    |   |   | _ | : | Ś    |
| Call: 416-907-2929 |            |       |   |               |    |   |   |   |   |      |

Add Portal Url your service provider provided you.

| 5                  | Add Pc   | ortal |              |                    |    |   |   |   |   |   |
|--------------------|----------|-------|--------------|--------------------|----|---|---|---|---|---|
|                    |          |       | Porta<br>pre | l Nickname<br>mium |    |   |   |   |   |   |
|                    |          |       | Porta        | I URL              | 42 |   | ଷ |   |   |   |
|                    |          |       |              | EPG Mo             | de |   |   |   |   |   |
| q                  | w        | е     | r            | t                  | у  | u | i | ο | р | × |
| а                  | S        | d     | f            | g                  | h  | j | k |   |   | ⊣ |
| 合                  | z        | x     | С            | v                  | b  | n | m | • | ? |   |
| ?123               | <b>→</b> | /     |              |                    |    |   |   | _ | : | 8 |
| Call: 416-907-2929 |          |       |              |                    |    |   |   |   |   |   |

### **Press Connect**

| S Add Portal |                         |                     |
|--------------|-------------------------|---------------------|
|              | Portal Nickname         |                     |
|              | premium                 |                     |
|              |                         |                     |
|              |                         | •                   |
|              | Login required?         |                     |
|              | EPG Mode<br>Normal      |                     |
|              | EPG Offset<br>None      |                     |
|              | Group Channel Numbering |                     |
|              | CONNECT                 |                     |
|              | EDIT GROUPS             |                     |
| Call: 416-90 | )7-2929                 | Follow Us On: 🔡 🔘 下 |

### **Connecting Screens Comes Up**

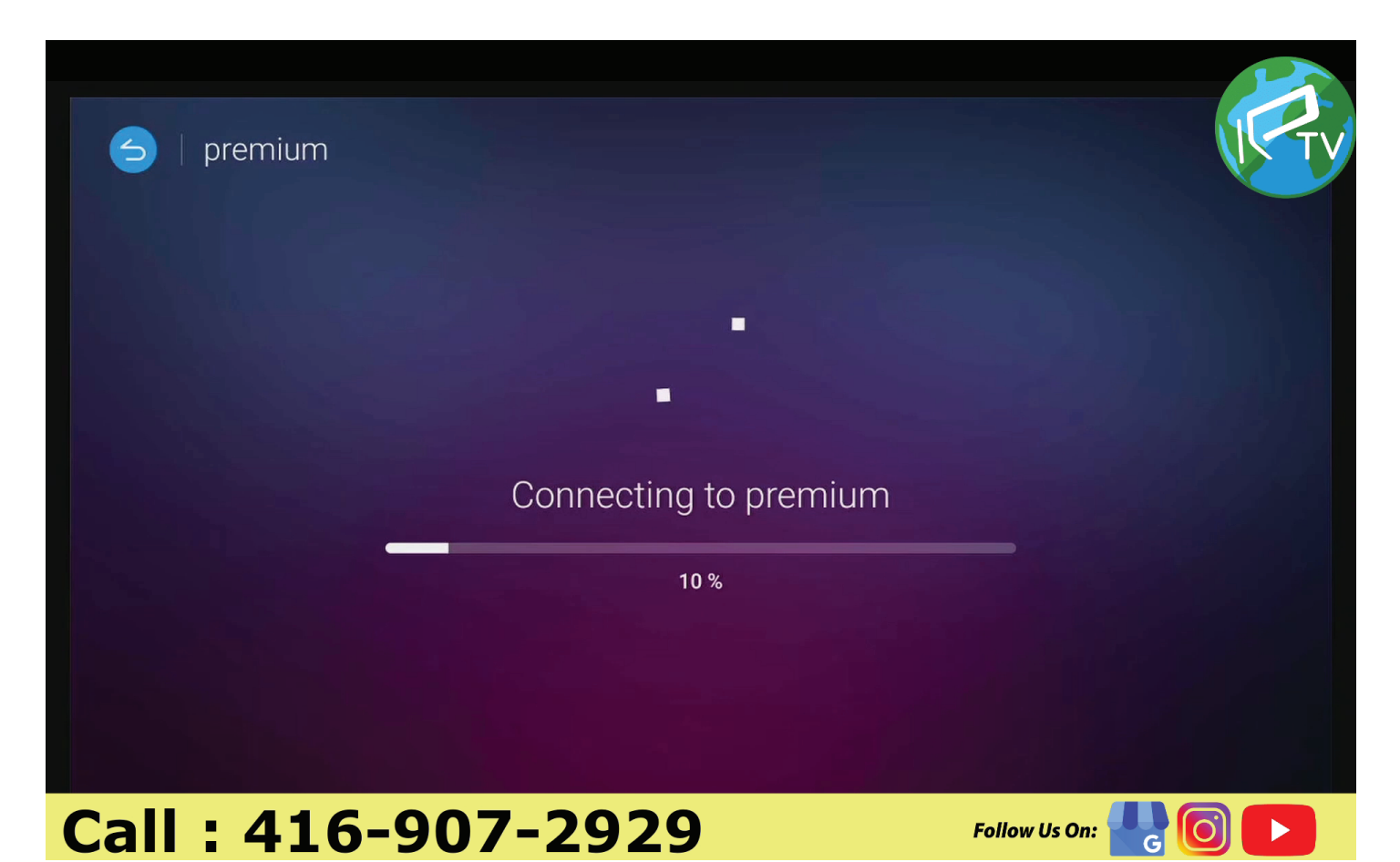

### **Starts Working**

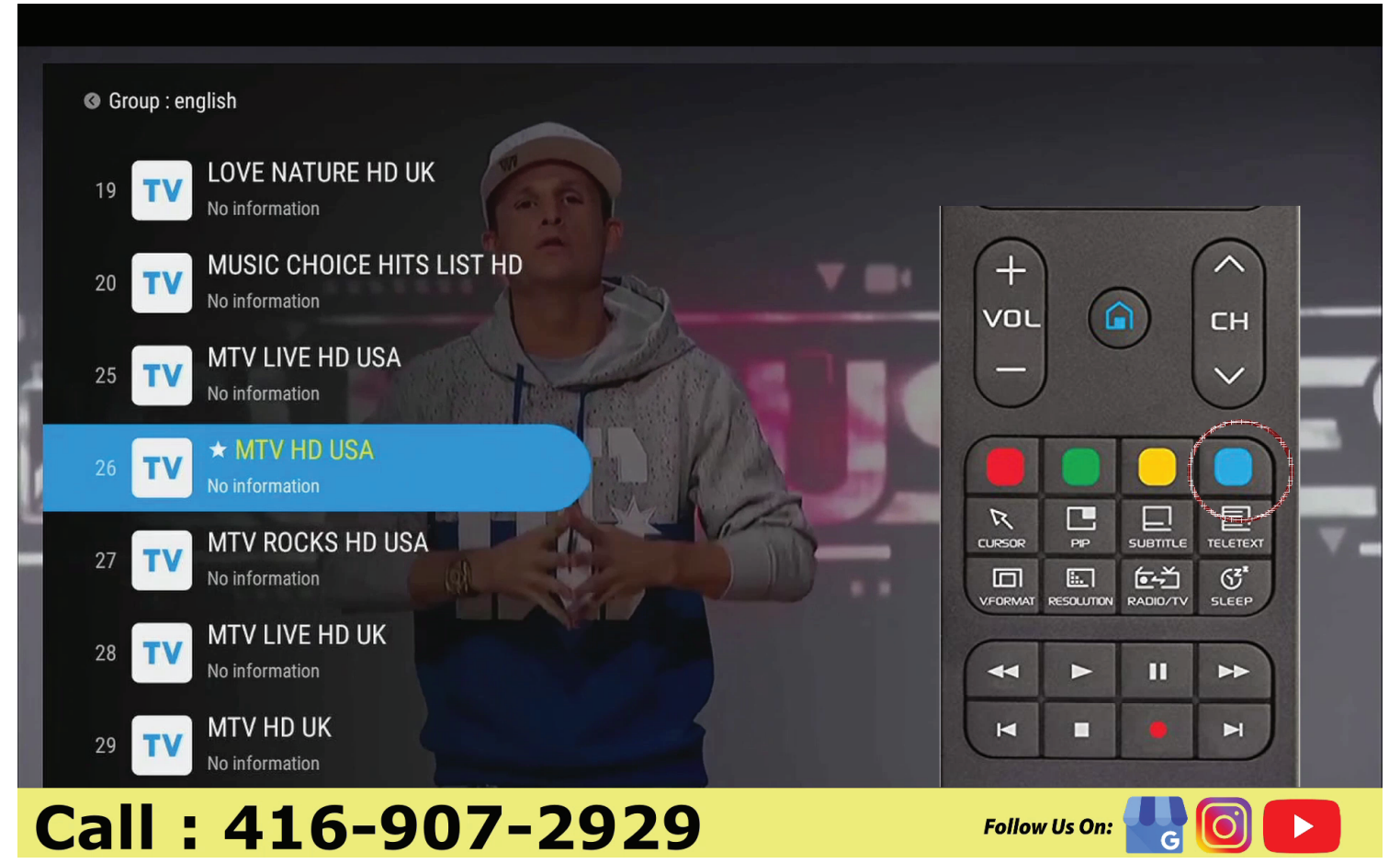